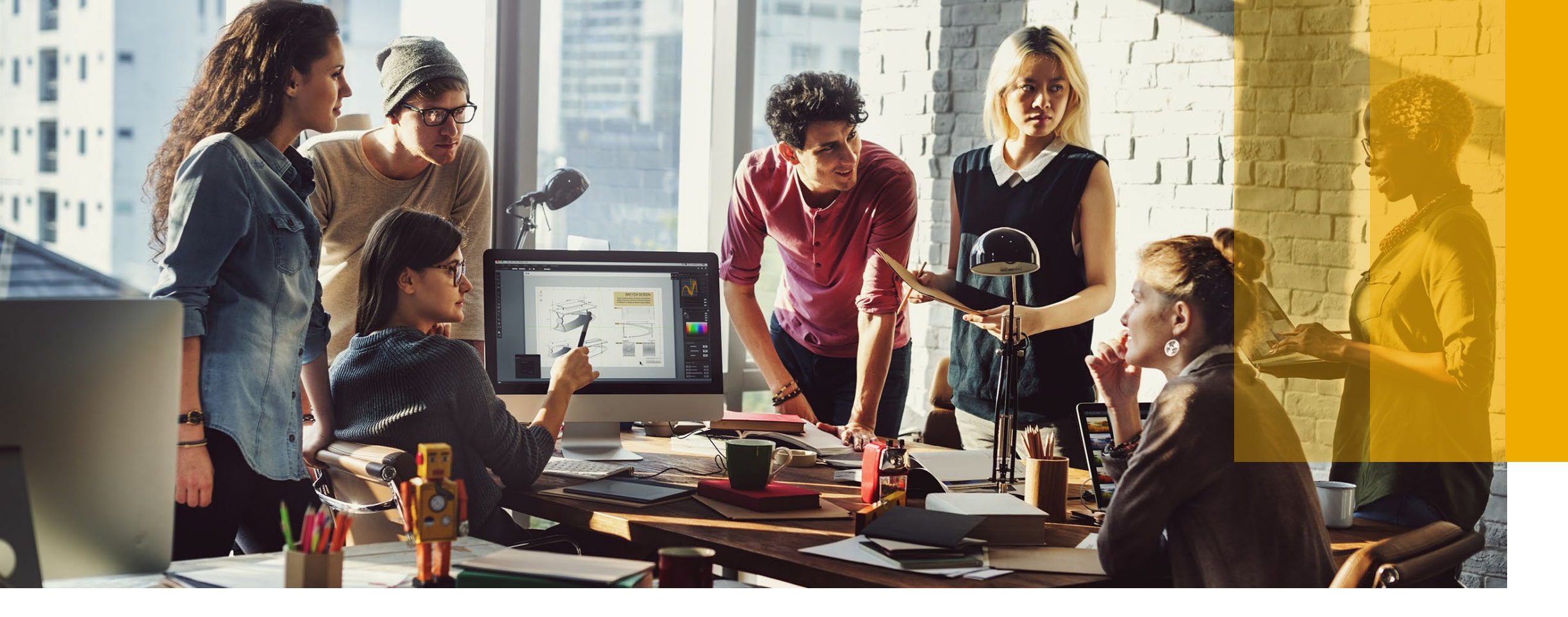

## **Configure GR and SES Notifications**

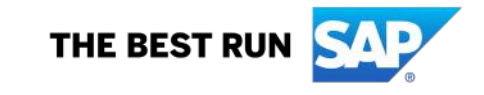

## **Configure GR and SES Notifications**

| SAP Ariba Net                                                   | twork 🔻                                                      | Standard Account Upgrade     | TEST MODE                                    |                                              |              |             |                                                                                                    |                                |                           | (?) (AK)                               |
|-----------------------------------------------------------------|--------------------------------------------------------------|------------------------------|----------------------------------------------|----------------------------------------------|--------------|-------------|----------------------------------------------------------------------------------------------------|--------------------------------|---------------------------|----------------------------------------|
| Home Inbox V Outbox V Catalogs Reports                          |                                                              |                              |                                              |                                              |              |             |                                                                                                    |                                |                           | Abhay Kumar                            |
|                                                                 |                                                              |                              |                                              |                                              |              |             |                                                                                                    |                                | ACCOUNT SETTINGS          | demo007@gmail.com                      |
|                                                                 |                                                              |                              |                                              |                                              |              |             |                                                                                                    |                                | Customer Relationships    | My Account                             |
| Orders, Invoices and Payments All Customers                     |                                                              |                              |                                              |                                              |              |             | s 🔻 Last                                                                                                 | Users                          | Link User IDs             |                                        |
| 2                                                               | 2                                                            | 0                            | 5                                            |                                              |              |             |                                                                                                    |                                | Notifications             | Contact Administrator                  |
| New Purchase<br>Orders                                          | Orders to Confirm Orders that Need Purchase Orders Attention |                              |                                              | More                                         |              |             |                                                                                                    |                                | Application Subscriptions | Demo Supplier<br>ANID: AN01567474028-T |
| Order Number                                                    |                                                              | Customer                     |                                              | Status                                       | Amount       | Date ↓      | Amount Invoiced                                                                                          | Actior                         | Account Registration      | Company Profile                        |
| 1300019486 Ø                                                    | 무                                                            | Tamouh Shared Procurement Se | ervice                                       | New                                          | 4,500.00 AED | 15 Sep 2020 | 0.00 AED                                                                                                 | Selec                          | NETWORK SETTINGS          | Settings                               |
| 1300019478 @                                                    | 早                                                            | Tamouh Shared Procurement Se | ervice                                       | New                                          | 1,700.00 AED | 14 Sep 2020 | 0.00 AED                                                                                                 | Selec                          | Electronic Order Routing  | Logout                                 |
| © 2019 SAP SE or an SAP affiliate company. All rights reserved. |                                                              |                              | 1. Click '<br>Notific<br>under "Se<br>your A | 'Network<br>ations"<br>ettings" in<br>ccount |              |             | Electronic Invoice Routing<br>Accelerated Payments<br>Remittances<br>Network Notifications<br>Audit Logs | t Security Disclosure Terms of |                           |                                        |
|                                                                 |                                                              |                              |                                              |                                              | Sett         | ings        |                                                                                                    |                                |                           |                                        |

## **Configure GR and SES Notifications**

| Receipt                  |                          |                                                                                                    |                       |                                   |
|--------------------------|--------------------------|----------------------------------------------------------------------------------------------------|-----------------------|-----------------------------------|
|                          | Туре                     | Send notifications when                                                                                 |                       | To email addresses (one required) |
| Receipt                  |                          | Send a notification when a new receipt is received.                                                     |                       | * abhay.kumar@tibs.ae             |
| Service Sheet            | 2. Select the checkboxes | relevant Receipt and Service Sheet<br>to receive email notifications to your<br>preferred email address |                       |                                   |
|                          | Туре                     | Send notifications when                                                                                 |                       | To email addresses (one required) |
| Service Sheet Failure    |                          | Send a notification when service sheets are undeliverable, rejected, or declined.                       | * abhay.kumar@tibs.ae |                                   |
| Service Sheet Status Cha | nge                      | Send a notification when service sheet statuses change.                                                 | * abhay.kumar@tibs.ae |                                   |

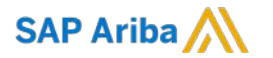

## Thank you.

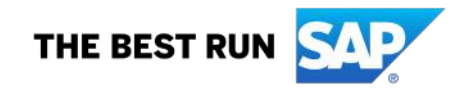